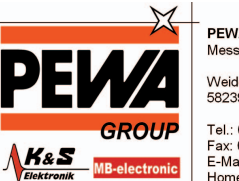

PEWA Messtechnik GmbH Weidenweg 21 58239 Schwerte

Tel.: 02304-96109-0 Fax: 02304-96109-88 E-Mail: info@pewa.de Homepage : www.pewa .de

# **Betriebsanleitung VS20-UMB**

Visibility-Sensor

Bestell-Nr.: 8366.U50

Stand V6 (08/2007)

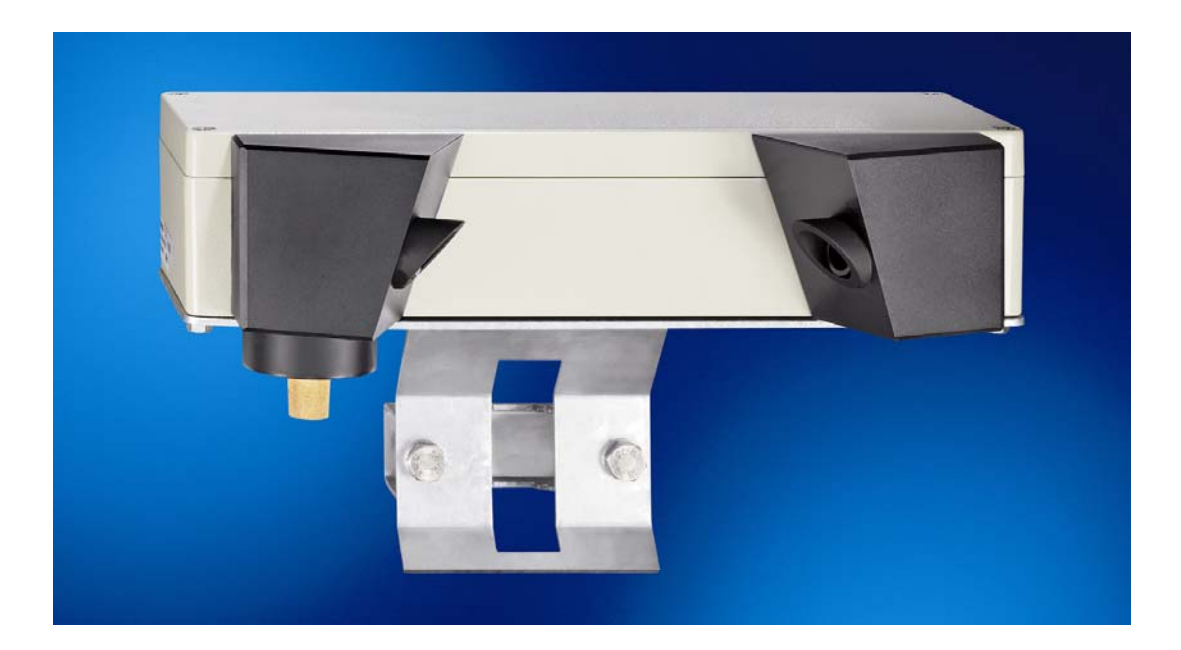

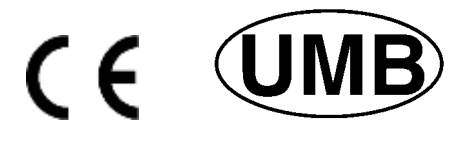

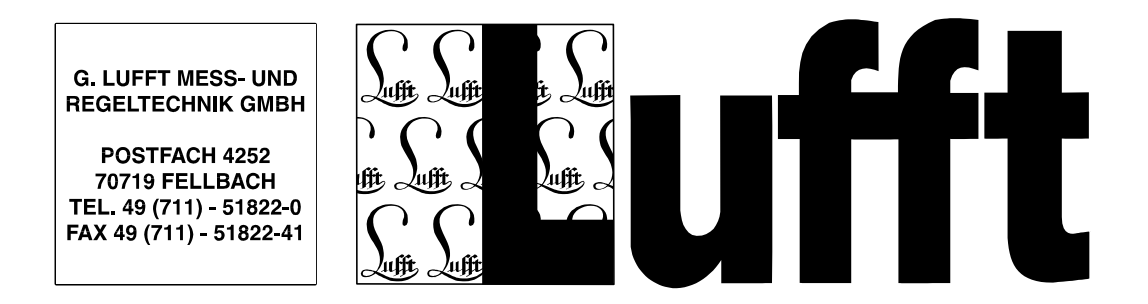

# Inhaltsverzeichnis

| 1  | V   | or Inbetriebnahme lesen                                 | . 3 |
|----|-----|---------------------------------------------------------|-----|
|    | 1.1 | Verwendete Symbole                                      | . 3 |
|    | 1.2 | Sicherheitshinweise                                     | . 3 |
|    | 1.3 | Bestimmungsgemäße Verwendung                            | . 3 |
|    | 1.4 | Gewährleistung                                          | . 3 |
|    | 1.5 | Fehlerhafte Verwendung                                  | . 3 |
| 2  | G   | erätebeschreibung                                       | . 4 |
|    | 2.1 | Funktionsweise                                          | . 4 |
| 3  | Μ   | ontage                                                  | . 5 |
| 4  | Aı  | nschlüsse                                               | . 6 |
|    | 4.1 | Versorgungsspannung                                     | . 6 |
|    | 4.2 | RS485-Schnittstelle                                     | . 6 |
|    | 4.3 | Stromausgang                                            | . 6 |
| 5  | In  | betriebnahme                                            | . 7 |
| 6  | K   | onfiguration                                            | . 8 |
|    | 6.1 | Werkseinstellung                                        | . 8 |
|    | 6.2 | Konfiguration mit PC-Konfig-Software                    | . 8 |
|    | 6.3 | Konfiguration OPUS200/300/208 für Sichtweitemesser VS20 | 10  |
|    | 6.4 | Firmwareupdate                                          | 10  |
| 7  | Ka  | alibrierung / Abgleich                                  | 11  |
|    | 7.1 | Vorraussetzungen                                        | 11  |
|    | 7.2 | Kalibrierung                                            | 12  |
|    | 7.3 | Abgleich                                                | 15  |
| 8  | K   | ommunikation                                            | 16  |
|    | 8.1 | Binär-Protokoll                                         | 16  |
|    | 8.2 | ASCII-Protokoll                                         | 18  |
|    | 8.3 | Kanalbelegung für die Datenabfrage                      | 19  |
|    | 8.4 | Abbildungsnormale                                       | 19  |
| 9  | Te  | echnische Daten                                         | 20  |
|    | 9.1 | Sichtweite                                              | 20  |
|    | 9.2 | Lagerbedingungen                                        | 20  |
|    | 9.3 | Betriebsbedingungen                                     | 20  |
|    | 9.4 | Elektrische Daten                                       | 20  |
|    | 9.5 | Schnittstellen                                          | 20  |
|    | 9.6 | Mechanische Daten                                       | 20  |
| 1( | )   | EG-Konformitätserklärung                                | 21  |
| 1  | 1   | Fehlerbeschreibung                                      | 22  |
| 12 | 2   | Wartung und Pflege                                      | 23  |
| 1: | 3   | Entsorgung                                              | 23  |
| 14 | 1   | Hersteller                                              | 23  |

Versionsgeschichte:

| Version<br>V1<br>V2<br>V3<br>V4<br>V5<br>V6 | Datum<br>19.05.2006<br>07.06.2006<br>14.06.2006<br>08.11.2006<br>22.02.2007<br>24.08.2007 | Bearbeiter<br>EES<br>EES<br>EES<br>EES<br>EES | Bemerkung<br>erste Version<br>Fehlerkorrektur;<br>Inbetriebnahme, Wartung und Warnhinweise ergänzt<br>Inbetriebnahme; "Transportschutzkappen vor der <b>Inbetriebnahme</b> entfernen"; neues Titelbild<br>Kalibrierung / Abgleich / Fehlerbeschreibung ergänzt |
|---------------------------------------------|-------------------------------------------------------------------------------------------|-----------------------------------------------|----------------------------------------------------------------------------------------------------|
| V5                                          | 22.02.2007                                                                                | EES                                           | Kalibrierung / Abgleich / Fehlerbeschreibung ergänzt                                                                                                    |
| V6                                          | 31.08.2007                                                                                | SH                                            | EG-Konformitätserklärung ergänzt                                                                                                    |

# 1 Vor Inbetriebnahme lesen

Vor der Verwendung des Gerätes ist die Bedienungsanleitung aufmerksam zu lesen und in allen Punkten zu befolgen.

### 1.1 Verwendete Symbole

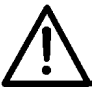

Wichtiger Hinweis auf mögliche Gefahren für den Anwender

Wichtiger Hinweis für die korrekte Funktion des Gerätes

#### 1.2 Sicherheitshinweise

- Die Montage und Inbetriebnahme darf nur durch ausreichend qualifiziertes Fachpersonal erfolgen.
- Niemals an spannungsführenden Teilen messen oder spannungsführende Teile berühren.
- Technische Daten, Lager- und Betriebsbedingungen beachten.

#### 1.3 Bestimmungsgemäße Verwendung

- Das Gerät darf nur innerhalb der spezifizierten technischen Daten betrieben werden.
- Das Gerät darf nur unter den Bedingungen und für die Zwecke eingesetzt werden, für die es konstruiert wurde.
- Die Betriebssicherheit und Funktion ist bei Modifizierung oder Umbauten nicht mehr gewährleistet.

#### 1.4 Gewährleistung

Die Gewährleistung beträgt 24 Monate ab Lieferdatum. Wird die bestimmungsgemäße Verwendung missachtet, erlischt die Gewährleistung.

#### 1.5 Fehlerhafte Verwendung

Bei fehlerhafter Montage

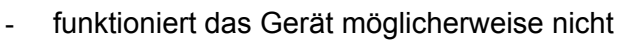

- kann das Gerät dauerhaft beschädigt werden
- kann Verletzungsgefahr durch Herabfallen des Gerätes bestehen

Wird das Gerät nicht ordnungsgemäß angeschlossen

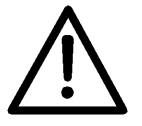

- funktioniert das Gerät möglicherweise nicht
- kann dieses dauerhaft beschädigt werden
- besteht unter Umständen die Gefahr eines elektrischen Schlags

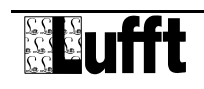

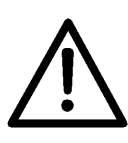

# 2 Gerätebeschreibung

Bei dem VS20 handelt es sich um ein Sichtweitemessgerät zur Ermittlung der optischen Sichtweite im Bereich 0 – 2000m, wie z.B. bei Umfelddatenerfassungen in Verkehrsbeeinflussungsanlagen.

#### 2.1 Funktionsweise

Die Ermittlung der Sichtweite erfolgt durch die Messung des Reflektionsgrades nach dem Prinzip der 45°-Vorwärtsstreuung.

Die sich im Messfeld befindlichen Teilchen (z.B. Nebeltropfen) streuen das vom Sender ausgestrahlte Infrarotlicht. Der Empfänger misst den Anteil des gestreuten Lichts und ermittelt daraus den Reflektionsgrad. Aus diesem wird unter Berücksichtigung des eingestellten Grenzkontrastes die Sichtweite errechnet.

Die gemessenen Werte werden über die RS485-Schnittstelle abgefragt oder als Analogsignal über den Stromausgang ausgegeben.

Der Anschluss des Gerätes erfolgt über einen 8-poligen Schraubsteckverbinder mit dem dazugehörigen Anschlusskabel.

Für die Konfiguration und zur Messwertabfrage bei der Inbetriebnahme steht eine Windows-PC-Software zur Verfügung.

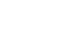

# 3 Montage

Die Montage erfolgt an einem Mast (Durchmesser 40mm ... 80mm) mit der mitgelieferten Mastbefestigung.

Um eine langfristige und korrekte Funktion zu gewährleisten, sind folgende Punkte zu befolgen:

- Montagehöhe mind. 1,5 Meter über dem Boden
- Messöffnung von der Fahrbahn abwenden
- Abstand zur Fahrbahn > 2 Meter
- Im Abstand von 50 cm keine anderen Geräte ober- oder unterhalb des VS20 montieren
- Im Abstand von 2 Metern dürfen sich keine Gegenstände (Masten, Bäume, Grass, Sträucher usw.) vor der Messöffnung befinden.

Montageskizze:

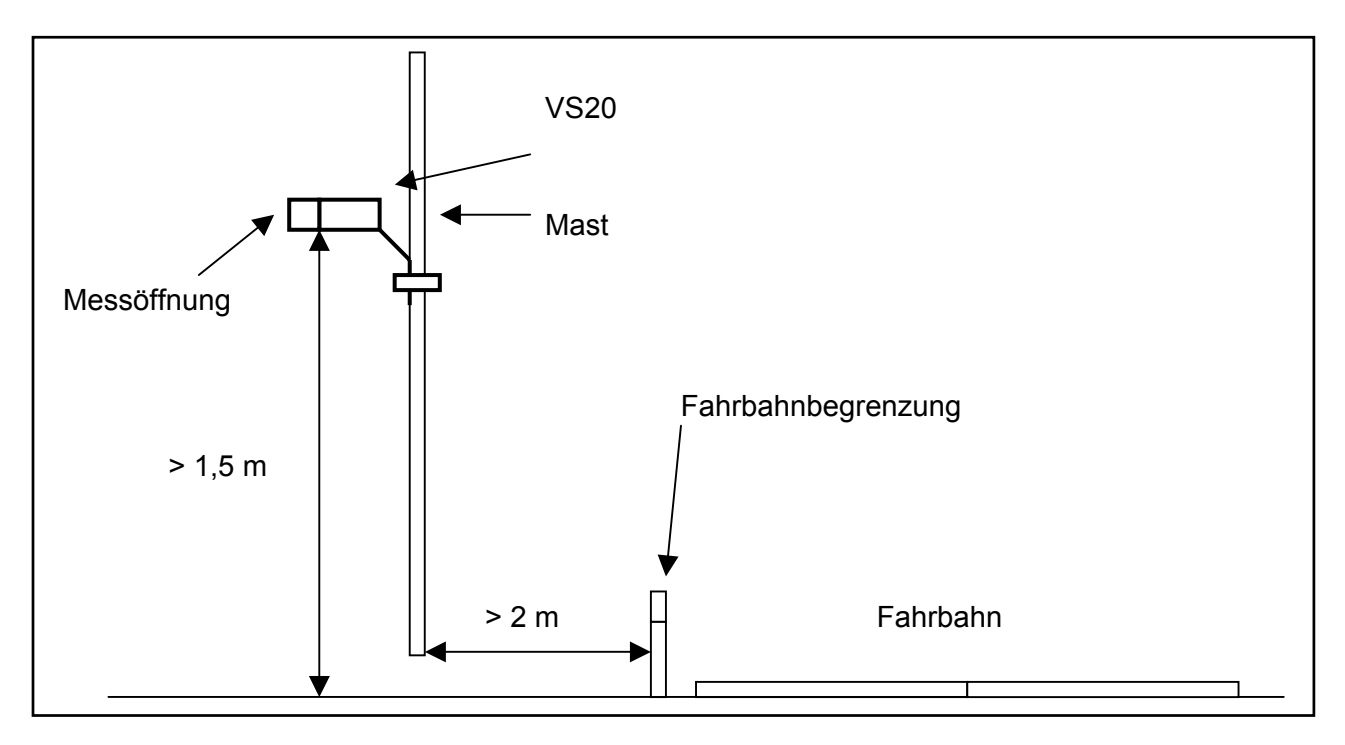

#### ACHTUNG:

- Für die Montage am Mast sind nur zugelassene und geprüfte Hilfsmittel (Leiter, Steiger usw.) zu verwenden.
- Es müssen alle geltenden Vorschriften bei der Arbeit in dieser Höhe beachtet werden.
- Der Mast muss ausreichend dimensioniert und verankert sein.
- Der Mast muss vorschriftsmäßig geerdet sein.
- Bei der Arbeit am Fahrbahnrand und in Fahrbahnnähe sind die entsprechenden Sicherheitsvorschriften zu beachten.

Bei fehlerhafter Montage

- funktioniert das Gerät möglicherweise nicht
  - kann das Gerät dauerhaft beschädigt werden
  - kann Verletzungsgefahr durch Herabfallen des Gerätes bestehen

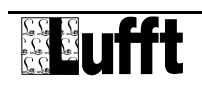

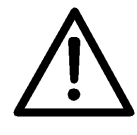

# 4 Anschlüsse

Auf der Unterseite des Gerätes befindet sich ein 8-poliger Steckschraubverbinder. Dieser dient zum Anschluss der Versorgungsspannung und der Schnittstellen mit dem dazugehörigen Anschlusskabel.

Anschlussbelegung:

- 1 weiß negative Versorgungsspannung
- 2 braun positive Versorgungsspannung
- 3 grün RS485\_A
- 4 gelb RS485\_B
- 5 grau nicht belegt
- 6 rosa nicht belegt 7 blau Stromausgang (-
- 7 blau Stromausgang (-)
- 8 rot Stromausgang (+)

Die Kabelkennzeichnung entspricht DIN 47100.

#### • Die Schirmung des Anschlusskabels darf im Schaltschrank NICHT auf Erde gelegt werden!

Wird das Gerät nicht ordnungsgemäß angeschlossen

- funktioniert das Gerät möglicherweise nicht
- kann dieses dauerhaft beschädigt werden
- besteht unter Umständen die Gefahr eines elektrischen Schlags

#### 4.1 Versorgungsspannung

Die Versorgung des VS20 erfolgt über eine Gleichspannung von 24VDC. Das verwendete Netzteil muss zum Betrieb von Geräten der Schutzklasse III (SELV) zugelassen sein.

#### 4.2 RS485-Schnittstelle

Das Gerät verfügt über eine galvanisch getrennte Halbduplexe 2-Draht-RS485-Schnittstelle mit folgenden Einstellungen:

| Datenbits:              | 8                                                   |
|-------------------------|-----------------------------------------------------|
| Stoppbit:               | 1                                                   |
| Parität:                | keine                                               |
| Einstellbare Baudraten: | 1200, 2400, 4800, 9600, 14400, 19200*, 28800, 57600 |
| * _ \/                  |                                                     |

\* = Werkseinstellung und Baudrate für Firmwareupdate

#### 4.3 Stromausgang

Der Stromausgang ist galvanisch getrennt und kann wie folgt konfiguriert werden:

- aus der Ausgang gibt 0 mA aus
- 4 ... 20 mA\* der Ausgang gibt die Sichtweite entsprechend der Konfiguration aus

20 ... 4 mA invertiert die Ausgabe der Sichtweite

Tritt ein Gerätefehler auf, wird der in der Konfiguration angegebene Fehlerstrom ausgegeben. Der Lastwiderstand am Stromausgang muss kleiner 300 Ohm sein.

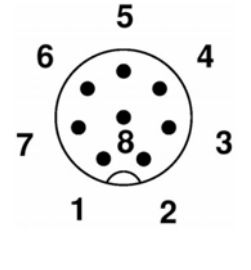

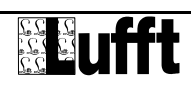

## 5 Inbetriebnahme

**ACHTUNG!!** Nach der Montage und vor der Inbetriebnahme müssen die Schutzkappen von den Messöffnungen entfernt werden !!

Sobald das Gerät nach erfolgter Montage und korrektem Anschluss an die zulässige Versorgungsspannung angeschlossen wird, beginnt es mit der Initialisierung und danach mit der Messung der Sichtweite.

Der erste gültige Messwert steht nach 1,5 Minuten zur Verfügung. Wird vor Ablauf dieser Zeit eine Onlineabfrage an das Gerät geschickt, antwortet dieses mit dem Statuscode ,Gerät nicht bereit' (28h). Bei der Abfrage des Mittelwertes erfolgt die Mittelwertbildung über die bis zum Abfragezeitpunkt vorhandenen Werte.

Nach einer Änderung der Konfiguration mittels der PC-Software gelten ebenfalls die oben genannten Zeiten.

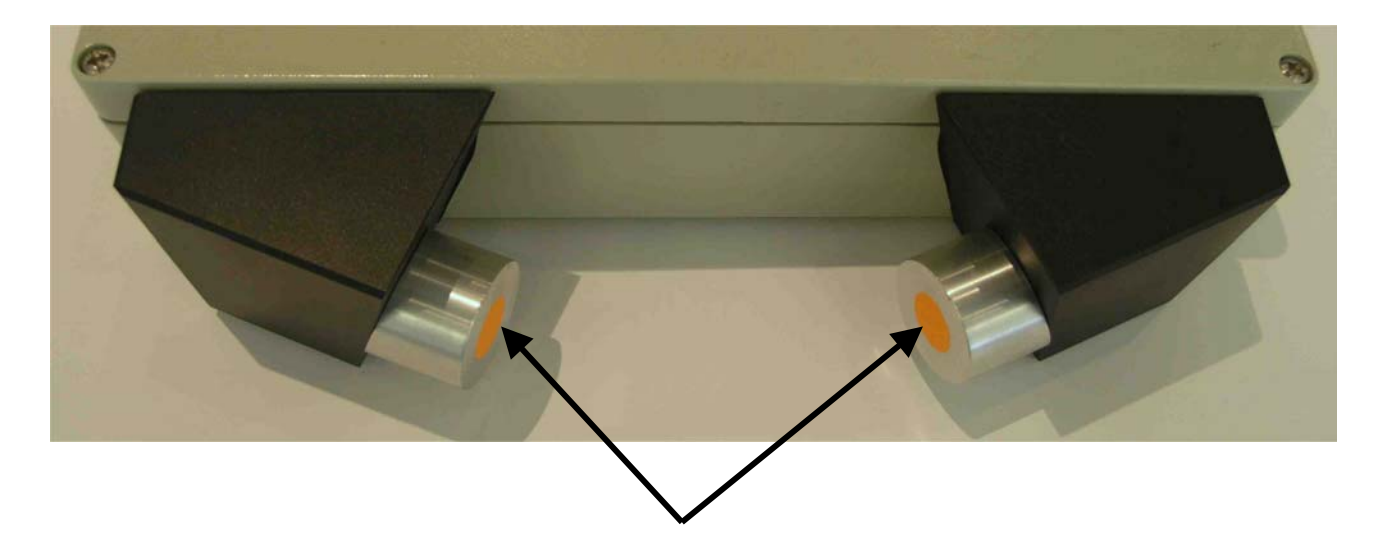

Transportschutzkappen vor der Inbetriebnahme entfernen

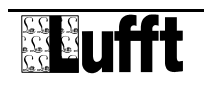

# **6** Konfiguration

Für die Konfiguration stellt Lufft eine PC-Software zur Verfügung. Mit Hilfe dieser Software kann der Benutzer das Gerät nach seinen Bedürfnissen einstellen.

#### 6.1 Werkseinstellung

Im Auslieferungszustand hat das VS20 folgende Einstellung:

| Geräte-ID:           | 1                                    |
|----------------------|--------------------------------------|
| Baudrate:            | 19200                                |
| RS485-Protokoll:     | binär                                |
| Strom-Ausgang:       | 4 20 mA entspricht 0 2000 m (linear) |
| Grenzkontrast:       | 5 %                                  |
| Mittelungsintervall: | 5 min                                |

Werden mehrere VS20 in einem UMB-Netzwerk betrieben, muss die ID geändert werden, da jedes Gerät eine eindeutige ID benötigt. Sinnvoll sind von Eins an aufsteigende IDs.

#### 6.2 Konfiguration mit PC-Konfig-Software

Die prinzipielle Funktionsweise der Konfigurationssoftware ist in der Onlinehilfe ausführlich beschrieben. Deshalb werden hier nur die VS20-spezifischen Menüs und Funktionen beschrieben.

#### 6.2.1 Konfiguration VS20

Nach dem Laden einer VS20-Konfiguration können alle relevanten Einstellungen und Werte angepasst werden.

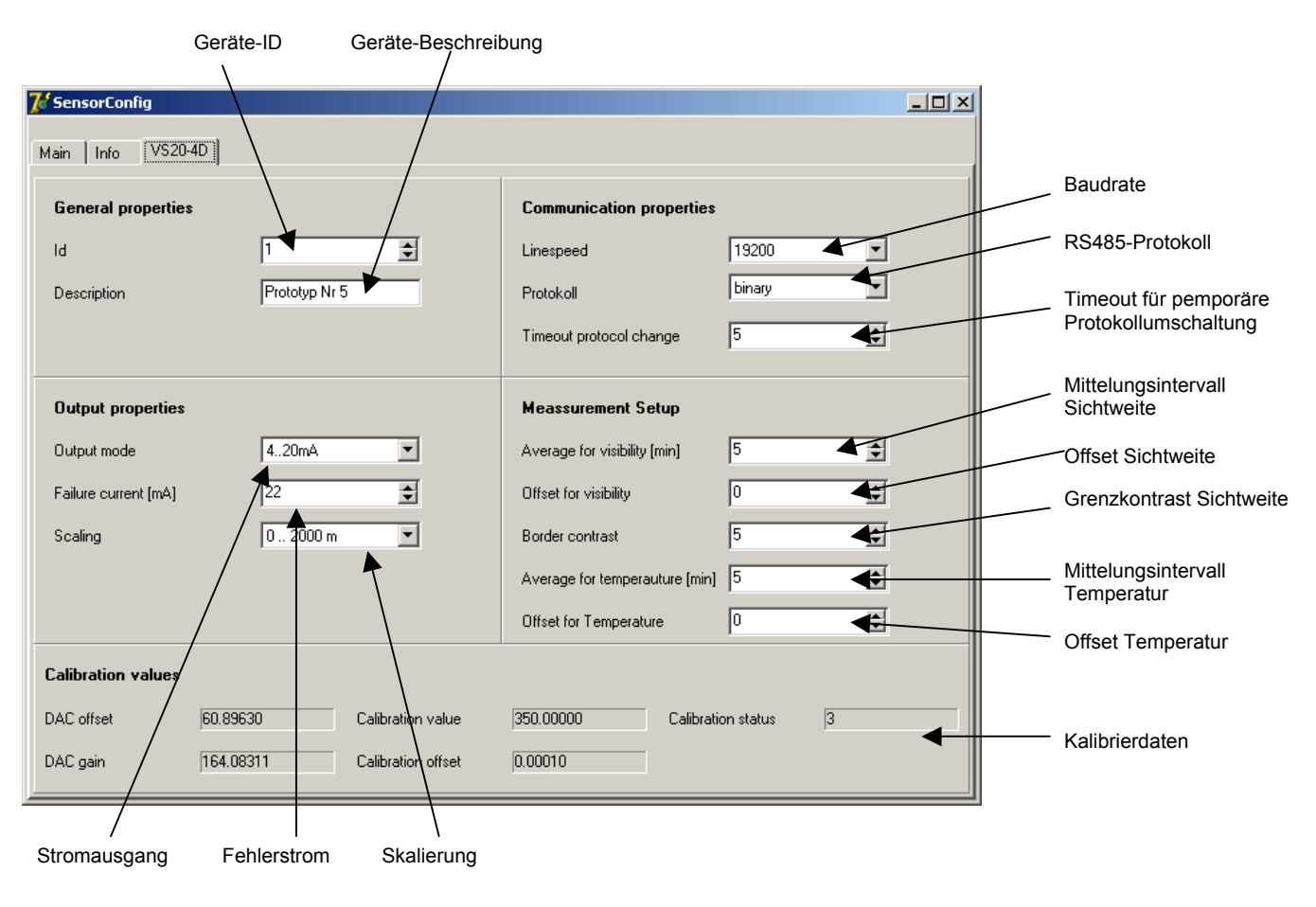

VS20

Durch Anklicken des jeweiligen Kanals kann dieser für die Messwertabfrage aktiviert werden.

| 😿 Select a | active Channels  |            |        |          |   |                                   |
|------------|------------------|------------|--------|----------|---|-----------------------------------|
| ChNr.      | Measurement      | Unit       | Range  | Active   |   | Click on Channel to toggle active |
| 600        | Sichtweite       | m          | 01000  | inactive |   |                                   |
| 650        | m_Sichtweite     | m          | 01000  | inactive |   |                                   |
| 601        | Sichtweite       | m          | 02000  | active   |   |                                   |
| 651        | m_Sichtweite     | m          | 02000  | active   |   |                                   |
| 602        | Sichtweite       | km         | 01,000 | inactive |   |                                   |
| 652        | m_Sichtweite     | km         | 01,000 | inactive |   |                                   |
| 603        | Sichtweite       | km         | 02,000 | inactive |   |                                   |
| 653        | m_Sichtweite     | km         | 02,000 | inactive |   |                                   |
| 604        | Sichtweite       | ft         | 03000  | inactive |   |                                   |
| 654        | m_Sichtweite     | ft         | 03000  | inactive |   |                                   |
| 605        | Sichtweite       | ft         | 06500  | inactive |   | OK                                |
| 655        | m_Sichtweite     | ft         | 06500  | inactive |   |                                   |
| 606        | Sichtweite       | ls         | 00,600 | inactive |   |                                   |
| 656        | m_Sichtweite     | ls         | 00,600 | inactive |   |                                   |
| 607        | Sichtweite       | ls         | 01,200 | inactive |   |                                   |
| 657        | m_Sichtweite     | ls         | 01,200 | inactive |   |                                   |
| 608        | Sichtweite       | norm_value | 065520 | active   |   |                                   |
| 658        | m_Sichtweite     | norm_value | 065520 | active   |   |                                   |
| 609        | Sichtweite TLS   | m          | 101000 | inactive |   |                                   |
| 659        | m_Sichtweite TLS | m          | 101000 | inactive | - |                                   |

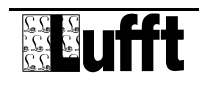

VS20

#### 6.3 Konfiguration OPUS200/300/208 für Sichtweitemesser VS20

Bevor das VS20 mit dem OPUS in Betrieb genommen werden kann, muss die Schnittstelle in der VS20-Konfiguration aktiviert und konfiguriert sein.

Für die Einstellung des OPUS-Kanals für die 4 ... 20 mA-Schnittstelle ist folgende Konfiguration notwendig:

Beispiel für die Werkseinstellung des VS20 (Normierung auf 0 ... 2000 Meter):

| Opus konfigurieren                                                                                                    | Opus konfigurieren                                                                                                    |
|----------------------------------------------------------------------------------------------------|----------------------------------------------------------------------------------------------------|
| Image: Image: | <b>** ₽ # ** * *</b> * **                                                                                                    |
| Opus auswählen: VS20 (Opus 200 ID: 3279)                                                                                                    | Opus auswählen: VS20 (Opus 200 ID: 3279)                                                                                                    |
| Allgemein Kanalkonfiguration                                                                                                    | Allgemein Kanalkonfiguration                                                                                                    |
| Zu konfigurierenden Kanal auswählen: Kanal 1                                                                                                    | Zu konfigurierenden Kanal auswählen: Kanal 1                                                                                                    |
| Kanalparameter Loggingparameter Relaisausgang                                                                                                    | Kanalgarameter Loggingparameter Relaisausgang                                                                                                    |
| Eingang:       Anschlußart:       Polarität:         Strom 420mA       2 Leitertechnik       unipolar         Physikalische Größen:       Messgrössen:       NK:         Min:       Max:       0.00         4.00       24.00       2500.00       m         Sonstiges:       0.00       2500.00       m          Offset       Ansprechzeit:       0.00       5       ms         Beschreibung:       Sichtweite 1                                                                                                    | Betriebsmodus: C Inaktiv C Aktiv<br>Speicherorganisation: C Ringspeicher C Start/Stop<br>Speicherung von: V Mittel Min Max Bumme<br>Abtastrate 1 min ↓<br>Speicherrate 5 min ↓<br>Start der Speicherung: 06.12.2005 10.17:35 ↓<br>Zeit, bis Speicher voll: 104/ 04:00:00 |

Wird der Stromausgang auf einen anderen Wert normiert, muss die Einstellung entsprechend angepasst werden:

| Physikalisci | he Größen: | Messgrös | Messgrössen: |          |       |  |  |
|--------------|------------|----------|--------------|----------|-------|--|--|
| Min:         | Max        | Min:     | Max          | Einheit: | Nk.:  |  |  |
| 4,00         | 24,00      | 0,00     | 2500,00      | m        | ▼ 0 🌲 |  |  |

| Normierung      | Messgröße Max | Einheit |
|-----------------|---------------|---------|
| 0 – 1000 Meter  | 1250          | m       |
| 0 – 2000 Meter  | 2500          | m       |
| 0 – 1,000 km    | 1,25          | km      |
| 0 – 2,000 km    | 2,5           | km      |
| 0 – 3000 feet   | 3750          | ft      |
| 0 – 6500 feet   | 8125          | ft      |
| 0 – 0,600 miles | 0,75          | mi      |
| 0 – 1,200 miles | 1,5           | mi      |

#### 6.4 Firmwareupdate

Die Beschreibung des Firmwareupdates befindet sich in der Anleitung des UMB-Config-Tools.

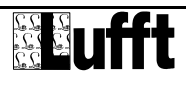

# 7 Kalibrierung / Abgleich

Das Gerät wird mit einer Werkskalibrierung ausgeliefert. Der empfohlene Kalibrierintervall beträgt 12 Monate. Auf Anfrage kann auch eine Vor-Ort-Kalibrierung angeboten werden.

#### 7.1 Vorraussetzungen

- Sichtweite muss mindestens 2000m betragen
- kein Niederschlag
- PC / Laptop mit serieller Schnittstelle
- UMB-Config-Tool (PC-Software)
- Kalibrierset (Lufft Art.-Nr.: 8366.UKAL1)

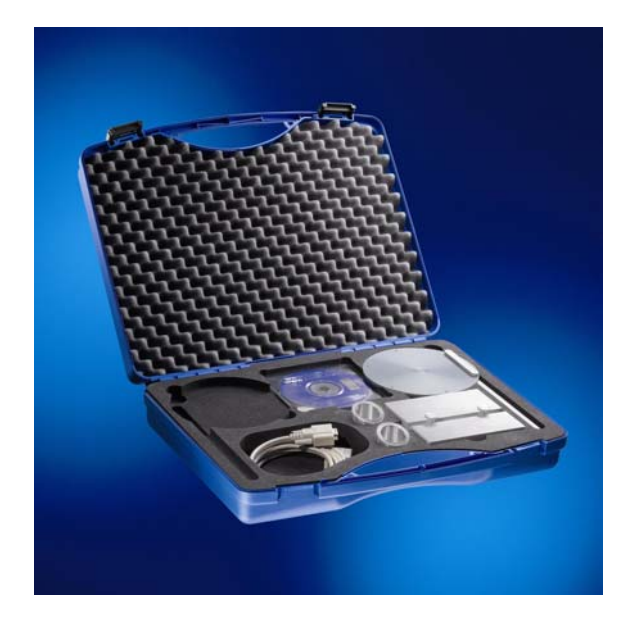

Die zusammengebaute Halterung der Kalibrierscheibe:

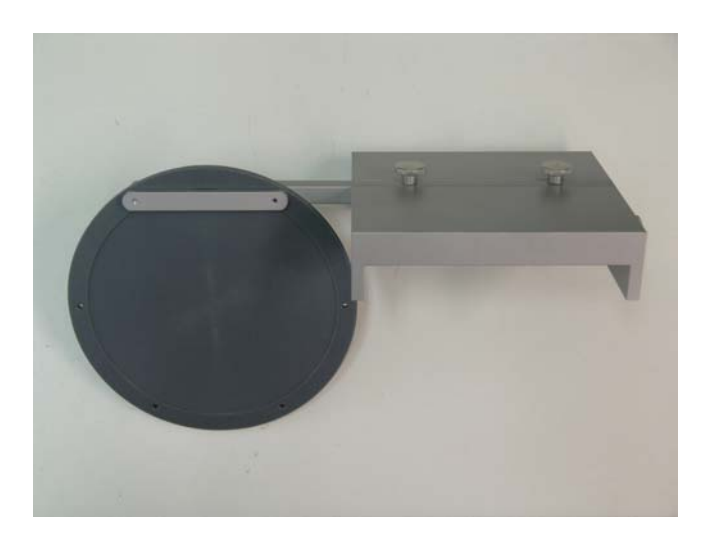

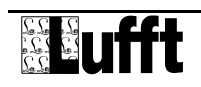

#### 7.2 Kalibrierung

Unter einer Kalibrierung versteht man die Dokumentation der Messgenauigkeit bzw. Abweichung des Messwertes im Vergleich zu einem bekannten Normal.

Hierzu wird die Kalibrierscheibe am VS20 angebracht:

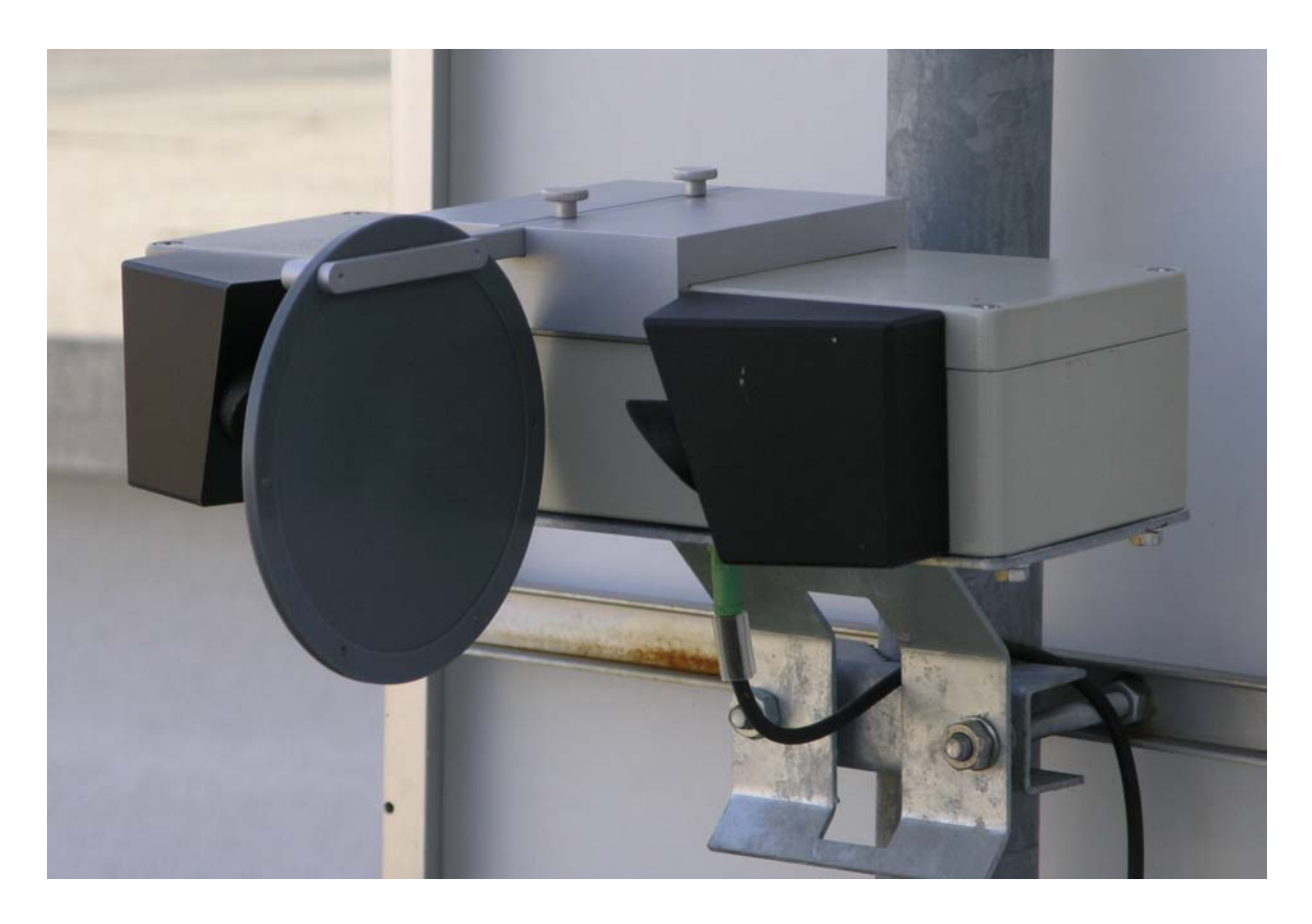

Mit Hilfe des UMB-Config-Tools wird die gemessene Sichtweite abgefragt. **Bitte beachten:** bis die aktuelle Sichtweite ausgegeben wird, dauert es **mindestens 2 Minuten**.

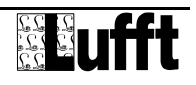

#### 7.2.1 Sensor anlegen

Hierzu unter ,Edit' → ,Sensors' als ,Type of Sensor' das ,VS20-UMB' auswählen und unter ,ID' die Geräte-ID eingeben. Mit ,Add' den Sensor der Sensorliste hinzufügen.

| F01SensorDefinition        | n                    |            |                    |                         |                          |
|----------------------------|----------------------|------------|--------------------|-------------------------|--------------------------|
| Sensor Selection           | ٦                    |            |                    |                         |                          |
| Type of Sensor<br>VS20-UMB | ID                   |            |                    |                         |                          |
| Add                        | Delete               | Modify     | Configure          |                         | Save/Exit<br>Cancel/Exit |
| Update Chanr               | nellist              | Firmwareup | date Sensor        |                         |                          |
| Selected Sensor            | ſS                   |            |                    |                         |                          |
| ID Type                    | э                    | Adress     | Channels           | Active Channels         | _                        |
| 1 VS2                      | 0-UMB                | 12289      | 33                 | 0                       |                          |
| Click Sensor to edit/remo  | ove Sensor<br>Verifi |            | )ouble Click Senso | r to edit active channe | sle                      |

#### 7.2.2 Abfragekanal auswählen

Mit einem Doppelklick auf den Sensor öffnet sich die Kanalliste:

| Select ac | Select active Channels |      |               |          |   |                                   |  |  |
|-----------|------------------------|------|---------------|----------|---|-----------------------------------|--|--|
| ChNr.     | Measurement            | Unit | Range         | Active   |   | Click on Channel to toggle active |  |  |
| 600       | visibility             | m    | 10.00 1000.00 | inactive |   |                                   |  |  |
| 650       | visibility             | m    | 10.00 1000.00 | inactive |   |                                   |  |  |
| 601       | visibility             | m    | 10.00 2000.00 | active   |   |                                   |  |  |
| 651       | visibility             | m    | 10.00 2000.00 | inactive |   |                                   |  |  |
| 602       | visibility             | km   | 0.01 1.00     | inactive |   |                                   |  |  |
| 652       | visibility             | km   | 0.01 1.00     | inactive |   |                                   |  |  |
| 603       | visibility             | km   | 0.01 2.00     | inactive |   |                                   |  |  |
| 653       | visibility             | km   | 0.01 2.00     | inactive |   |                                   |  |  |
| 604       | visibility             | ft   | 32.00 3000.00 | inactive |   |                                   |  |  |
| 654       | visibility             | ft   | 32.00 3000.00 | inactive |   |                                   |  |  |
| 605       | visibility             | ft   | 32.00 6500.00 | inactive |   | OK                                |  |  |
| 655       | visibility             | ft   | 32.00 6500.00 | inactive | - |                                   |  |  |

Hier den Kanal 601 (10 ... 2000m) auswählen und mit ,OK' und ,Save/Exit' die Dialoge schließen.

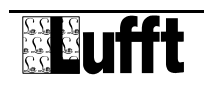

#### 7.2.3 Abfrage starten

Im Menü unter ,File'  $\rightarrow$  ,Start measurement' die Abfrage starten.

| 🐵 Config-Software-UMB - COM3 - 19200 | - 🗆 🗵 |
|--------------------------------------|-------|
| File Edit Calibration Help           |       |
|                                      |       |
| VS20-UMB ID1 visibility [m] 16       |       |
| 2000.00                              |       |
| 50.00                                | _     |
| 41.00                                | _     |
| 41.00                                | _     |
| 40.50                                |       |
| 40.50                                |       |
|                                      | _     |
|                                      |       |
|                                      |       |
|                                      |       |
|                                      |       |
|                                      |       |
|                                      |       |
|                                      |       |
|                                      |       |
|                                      |       |
|                                      |       |

Warten Sie, bis sich der Messwert stabilisiert hat; das kann mehrere Minuten dauern (mindestens 2 Minuten).

Bitte beachten: nach dem Einschalten dauert es ca. 90 Sekunden, bis der erste Messwert zur Verfügung steht. Während dieser Zeit wird ,FC: 40' ausgegeben.

#### 7.2.4 Auswertung

Vergleichen Sie den Messwert mit dem Wert der Sichtweite welcher auf dem Kalibrierset vermerkt ist.

Die Abweichung darf +/- 10 % des Messwertes betragen. Stellt man bei der Kalibrierung eine größere Abweichung des Messwertes fest, muss das Gerät gereinigt bzw. abgeglichen werden.

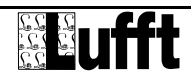

#### 7.3 Abgleich

Bei einem Abgleich wird die bei der Kalibrierung festgestellte Abweichung ausgeglichen. Vor einem Abgleich sollte das Gerät auf Verschmutzung überprüft und gegebenenfalls gereinigt werden.

Vor einem Abgleich müssen die Vorraussetzungen wie unter 7.1 beschrieben erfüllt sein.

Legen Sie, wie unter Kalibrierung beschrieben, den gewünschten Sensor an.

Bitte beachten Sie, dass während des kompletten Abgleichs keine Beeinträchtigung des Messfeldes stattfindet.

Starten Sie im Menü unter ,Calibration'  $\rightarrow$  ,VS20-UMB' den Abgleichvorgang und folgen Sie den Anweisungen der Software.

| 🕮 Config-Softwar                            | re-UMB                                                                                                    |                                                          |
|---------------------------------------------|----------------------------------------------------------------------------------------------------|----------------------------------------------------------|
| <u>Fi</u> le <u>E</u> dit <u>C</u> alibrati | ion <u>H</u> elp                                                                                                    |                                                          |
| Calibration Steps                           | 12289         Calibration process VS20-UMB         Step 1         Required items:         1x Calibration procedure will take about 10 minutes.         When the calibration procedure will take about 10 minutes.         When the calibration process is interrupted, the VS20 will not measure until reset or power off.         Press "Start" when you have all the equipment ready and you want to proceed         Press "Stop" to cancel | Start Stop                                               |
| C 9                                         |                                                                                                    | Scattering coefficient Enter scattering coefficient here |

Nach ca. 3 Minuten werden Sie von der Software aufgefordert, die Streuscheibe am Gerät anzubringen.

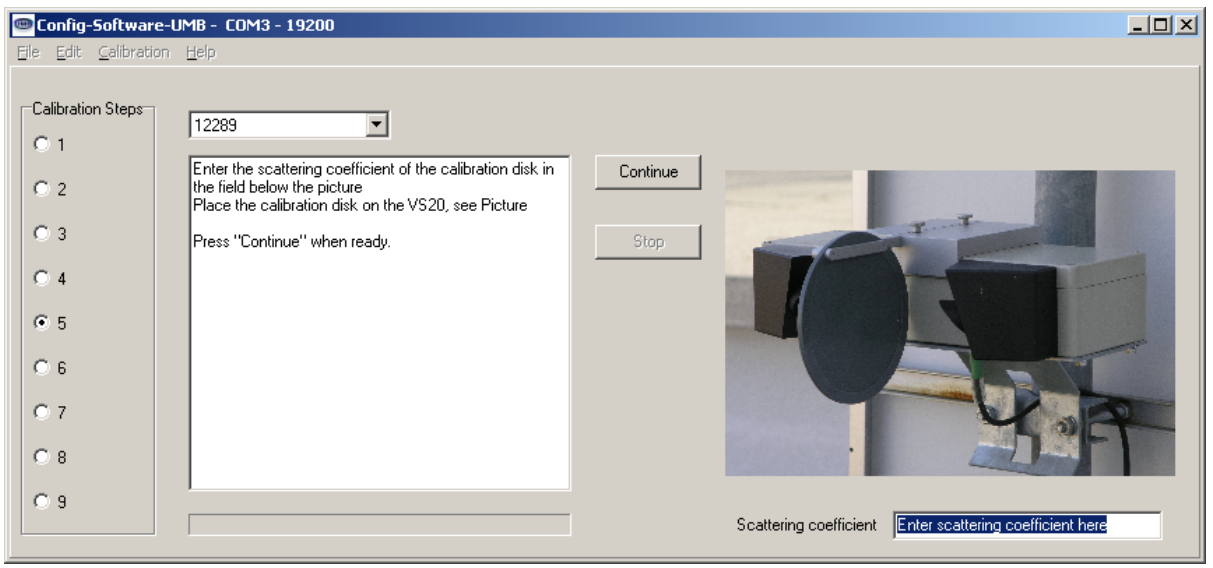

Geben Sie im Feld ,Scattering coefficient' den auf der Streuscheibe vermerkten Wert (in km<sup>-1</sup>) ein und klicken Sie auf ,Continue'. Nach weiteren 3 Minuten und erfolgreichem Abgleich beenden Sie mit ,Stop' den Vorgang. Danach arbeitet das VS20-UMB mit den neuen Abgleichwerten. Den Erfolg des Abgleichs können Sie, wie im Kapitel Kalibrierung beschrieben, überprüfen.

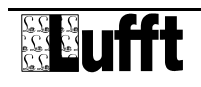

# 8 Kommunikation

Entsprechend der Konfiguration des Gerätes, kann die Sichtweite im Binär- oder ASCII-Protokoll abgefragt werden.

#### 8.1 Binär-Protokoll

In dieser Betriebsanleitung ist lediglich ein Beispiel einer Online-Datenabfrage beschrieben. Die genaue Funktionsweise entnehmen Sie bitte der aktuellen Version des Dokuments "**UMB-Protokoll**".

#### 8.1.1 Framing

Der Daten-Frame ist wie folgt aufgebaut:

| 1                                                                                                    | 2           | 3 - 4                                                 | 5 - 6                          | 7           | 8        | 9           | 10                   | 11 (8 + len)<br>optional | 9 + len  | 10 + len<br>11 + len | 12 + len |
|----------------------------------------------------------------------------------------------------|-------------|-------------------------------------------------------|--------------------------------|-------------|----------|-------------|----------------------|--------------------------|----------|----------------------|----------|
| SOH                                                                                                    | <ver></ver> | <to></to>                                             | <from></from>                  | <len></len> | STX      | <cmd></cmd> | <verc></verc>        | <payload></payload>      | ETX      | <cs></cs>            | EOT      |
| SOH                                                                                                    |             | Steuerzeichen für den Start eines Frames (01h) 1 Byte |                                |             |          |             |                      |                          |          |                      |          |
| <ver></ver>                                                                                                    |             | Heade                                                 | r-Versio                       | nsnumn      | ner, Bs  | sp.: V 1.   | $0 \rightarrow < ve$ | er> = 10h = 1            | 6d; 1 By | /te                  |          |
| <to></to>                                                                                                    |             | Empfäi                                                | Empfänger-Adresse, 2 Bytes     |             |          |             |                      |                          |          |                      |          |
| <from< td=""><td>&gt;</td><td colspan="7">Absender-Adresse, 2 Bytes</td><td></td></from<>                                                                          | >           | Absender-Adresse, 2 Bytes                             |                                |             |          |             |                      |                          |          |                      |          |
| <len></len>                                                                                                    |             | Anzahl der Datenbytes zwischen STX und ETX; 1 Byte    |                                |             |          |             |                      |                          |          |                      |          |
| STX                                                                                                    |             | Steuer                                                | zeichen                        | für den     | Start of | der Nutz    | -Dateni              | ibertragung (            | 02h); 1  | Byte                 |          |
| <cmd< td=""><td>&gt;</td><td>Befehl;</td><td>1 Byte</td><td></td><td></td><td></td><td></td><td></td><td></td><td></td><td></td></cmd<>                            | >           | Befehl;                                               | 1 Byte                         |             |          |             |                      |                          |          |                      |          |
| <verc< td=""><td>&gt;</td><td>Versior</td><td>nsnumm</td><td>ier des l</td><td>Befehl</td><td>s; 1 Byte</td><td>e</td><td></td><td></td><td></td><td></td></verc<> | >           | Versior                                               | nsnumm                         | ier des l   | Befehl   | s; 1 Byte   | e                    |                          |          |                      |          |
| <payl< td=""><td>oad&gt;</td><td>Datenb</td><td>ytes; 0 ·</td><td>– 210 B</td><td>yte</td><td></td><td></td><td></td><td></td><td></td><td></td></payl<>           | oad>        | Datenb                                                | ytes; 0 ·                      | – 210 B     | yte      |             |                      |                          |          |                      |          |
| ETX                                                                                                    |             | Steuer                                                | zeichen                        | für das     | Ende     | der Nutz    | z-Daten              | übertragung              | (03h); 1 | Byte                 |          |
| <cs></cs>                                                                                                    |             | Checks                                                | Checksumme, 16 Bit CRC; 2 Byte |             |          |             |                      |                          |          |                      |          |
| EOT                                                                                                    |             | Steuerzeichen für das Ende des Frames (04h); 1 Byte   |                                |             |          |             |                      |                          |          |                      |          |
| Steuerzeichen: SOH (01h), STX (02h), ETX (03h), EOT (04h).                                                                                                    |             |                                                       |                                |             |          |             |                      |                          |          |                      |          |

#### 8.1.2 Adressierung mit Klassen- und Geräte-ID

Die Adressierung erfolgt über eine 16-Bit Adresse. Diese gliedert sich in eine Sensorklassen-ID und eine Geräte-ID.

| Adresse (2 Bytes = 16 Bit) |                          |                            |            |  |  |  |  |  |
|----------------------------|--------------------------|----------------------------|------------|--|--|--|--|--|
| Bit 15 – 12                | (obere 4 Bit)            | Bit 11 – 0 (untere 12 Bit) |            |  |  |  |  |  |
| Klassen-ID (0 bis 15)      |                          | Geräte-ID (                | (0 – 4095) |  |  |  |  |  |
| 0                          | Broadcast                | 0                          | Broadcast  |  |  |  |  |  |
| 3                          | Sichtweite (VS20)        | 1 - 4095                   | verfügbar  |  |  |  |  |  |
| 15                         | Master bzw. Steuergeräte |                            |            |  |  |  |  |  |

Bei Klassen und Geräten ist jeweils die ID = 0 als Broadcast vorgesehen. So ist es möglich, ein Broadcast auf eine bestimmte Klasse zu senden. Dies ist allerdings nur sinnvoll möglich, wenn sich am Bus nur ein Gerät dieser Klasse befindet.

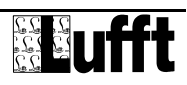

### 8.1.3 Beispiele für die Bildung von Adressen

Soll z.B. ein VS20 mit der Geräte-ID (Seriennummer) 0001 adressiert werden, geschieht das wie folgt:

Klassen-ID für Sichtweite ist 3d = 3h

Geräte-ID (Seriennummer) ist z.B. 001d = 001h

Setzt man die Klassen- und Geräte-ID zusammen ergibt sich eine Adresse 3001h (12289d).

#### 8.1.4 Beispiel einer Binärprotokoll-Abfrage

Soll z.B. ein Sichtweitesensor mit der Geräte-ID (Seriennummer) 0001 nach der aktuellen Sichtweite (0 – 2000m) von einem PC abgefragt werden, geschieht das wie folgt:

#### Sensor:

Klassen-ID für Sichtweitensensor ist 3 = 3h

Geräte-ID (Seriennummer) ist 0001 = 0001h

Setzt man die Klassen- und Geräte-ID zusammen ergibt sich eine Ziel-Adresse 3001h. **PC:** 

Klassen-ID für **PC (Master-Gerät)** ist 15 = Fh PC-ID ist z.B. 22 = 016h

Setzt man die Klassen- und PC-ID zusammen ergibt sich eine Absender-Adresse F016h

Die Länge <len> beträgt für den Befehl Onlinedatenabfrage 4d = 04h,

das Kommando für Onlinedatenabfrage ist 23h,

die Versionsnummer des Befehls ist 1.0 = 10h.

In der <payload> steht die Kanalnummer; wie aus der Kanalliste ersichtlich ist, steht die aktuelle Sichtweite 0 – 2000m in Kanal 601d = 259h

Die berechnete CRC beträgt D40Dh

#### Die Anfrage an das Gerät:

| SOH | <ver></ver> | <to< th=""><th>)&gt;</th><th><frc< th=""><th>)m&gt;</th><th><len></len></th><th>STX</th><th><cmd></cmd></th><th><verc></verc></th><th><cha< th=""><th>nnel&gt;</th><th>ETX</th><th><c:< th=""><th>s&gt;</th><th>EOT</th></c:<></th></cha<></th></frc<></th></to<> | )>  | <frc< th=""><th>)m&gt;</th><th><len></len></th><th>STX</th><th><cmd></cmd></th><th><verc></verc></th><th><cha< th=""><th>nnel&gt;</th><th>ETX</th><th><c:< th=""><th>s&gt;</th><th>EOT</th></c:<></th></cha<></th></frc<> | )m> | <len></len> | STX | <cmd></cmd> | <verc></verc> | <cha< th=""><th>nnel&gt;</th><th>ETX</th><th><c:< th=""><th>s&gt;</th><th>EOT</th></c:<></th></cha<> | nnel> | ETX | <c:< th=""><th>s&gt;</th><th>EOT</th></c:<> | s>  | EOT |
|-----|-------------|----------------------------------------------------------------------------------------------------|-----|----------------------------------------------------------------------------------------------------|-----|-------------|-----|-------------|---------------|----------------------------------------------------------------------------------------------------|-------|-----|---------------------------------------------|-----|-----|
| 1   | 2           | 3                                                                                                    | 4   | 5                                                                                                    | 6   | 7           | 8   | 9           | 10            | 11                                                                                                   | 12    | 13  | 14                                          | 15  | 16  |
| 01h | 10h         | 01h                                                                                                    | 30h | 16h                                                                                                    | F0h | 04h         | 02h | 23h         | 10h           | 59h                                                                                                  | 02h   | 03h | 0Dh                                         | D4h | 04h |

#### Die Antwort des Gerätes:

| SOH | <ver></ver> | <   | to> | <fro< th=""><th>m&gt;</th><th><len></len></th><th>STX</th><th><cmd></cmd></th><th><verc></verc></th><th><status></status></th><th><char< th=""><th>nnel&gt;</th><th><typ></typ></th></char<></th></fro<> | m>  | <len></len> | STX | <cmd></cmd> | <verc></verc> | <status></status> | <char< th=""><th>nnel&gt;</th><th><typ></typ></th></char<> | nnel> | <typ></typ> |
|-----|-------------|-----|-----|----------------------------------------------------------------------------------------------------|-----|-------------|-----|-------------|---------------|-------------------|------------------------------------------------------------|-------|-------------|
| 1   | 2           | 3   | 4   | 5                                                                                                    | 6   | 7           | 8   | 9           | 10            | 11                | 12                                                         | 13    | 14          |
| 01h | 10h         | 16h | F0h | 01h                                                                                                    | 30h | 0Ah         | 02h | 23h         | 10h           | 00h               | 59h                                                        | 02h   | 16h         |

|     | <val< th=""><th>ue&gt;</th><th></th><th>ETX</th><th>&lt;0</th><th>s&gt;</th><th>EOT</th></val<> | ue> |     | ETX | <0  | s>  | EOT |
|-----|-------------------------------------------------------------------------------------------------|-----|-----|-----|-----|-----|-----|
| 15  | 16                                                                                              | 17  | 18  | 19  | 20  | 21  | 22  |
| 00h | 00h                                                                                             | FAh | 44h | 03h | 5Eh | 11h | 04h |

<status> = Gerät o.k.

<typ> = Datentyp des folgenden Wertes; 16h = Float (4 Byte, IEEE Format)

<value> = 44FA0000h entspricht als Floatwert 2000,00

Die Sichtweite beträgt also 2000m.

Mit Hilfe der Checksumme (115Eh) kann die korrekte Datenübertragung überprüft werden.

ACHTUNG: Bei der Übertragung von Word- und Float-Variablen wie z.B. der Adressen oder der CRC gilt Little Endian (Intel, lowbyte first). Das bedeutet erst das LowByte und dann das HighByte.

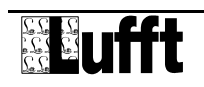

#### 8.1.5 CRC-Berechnung

Berechnung der CRC erfolgt nach folgenden Regeln:

Norm: CRC-CCITT

Polynom:  $1021h = x^{16} + x^{12} + x^5 + 1$  (LSB-first-Mode)

Startwert: FFFFh

(Achtung! Im Gegensatz zu früheren Lufft-Protokollen ist hier der Startwert für die CRC-Berechnungen nicht 0h sondern FFFFh nach CCITT!!)

Weitere Informationen finden Sie in der Beschreibung einer CRC-Berechnung aus dem UMB-Protokoll V1\_0.

#### 8.2 ASCII-Protokoll

Über das ASCII-Protokoll kann auf einfache Weise mit Geräten kommuniziert werden. Das ASCII-Protokoll dient ausschließlich zur Onlinedaten-Abfrage und ist nicht über eine CRC gesichert. Bei einem unverständlichen ASCII-Kommando reagiert das Gerät nicht!

#### 8.2.1 Aufbau

Ein ASCII-Befehl wird durch das Zeichen ,&' eingeleitet und mit den Zeichen CR (0Dh) abgeschlossen. Zwischen den einzelnen Blöcken steht jeweils ein Leerzeichen (20h); dargestellt mit einem Unterstrich ,\_'. Zeichen, die einen ASCII-Wert repräsentieren, stehen in einfachen Anführungszeichen.

#### 8.2.2 Beispiel einer ASCII-Abfrage

Soll z.B. ein Sichtweitesensor mit der Geräte-ID (Seriennummer) 0001 nach der aktuellen Sichtweite (0 – 2000m) von einem PC abgefragt werden, geschieht das wie folgt:

Mit dem Kommando "M" wird ein Messwert eines bestimmten Kanals abgefragt.

Aufruf:  $,\&'_{ID>^{5}},M'_{channel>^{5}}CR$ 

**Antwort:**  $,^{1}_{O}^{-1}, M'_{O}^{-1}$ 

</D><sup>5</sup> Geräteadresse (5-stellig dezimal mit führenden Nullen)

<*channel*><sup>5</sup> gibt die Kanalnummer an (5-stellig dezimal mit führenden Nullen)

 $< value >^5$  Messwert (5-stellig dezimal mit führenden Nullen); ein auf 0 – 65520d normierter Messwert. Von 65521d – 65535d sind diverse Fehlercodes definiert

#### **Beispiel:**

Aufruf: &\_12289\_M\_00601

Mit diesem Aufruf wird Kanal 601 von dem Gerät mit der Adresse 12289 (VS20 mit der Geräte-ID 0001) abgefragt.

Antwort: \$\_12289\_M\_00601\_03456

Mit der Normierung für die Sichtweite ergibt sich dann folgende Rechnung:

| 0d     | entspricht | 0 Meter                            |
|--------|------------|------------------------------------|
| 65520d | entspricht | 32760 Meter                        |
| 03456d | entspricht | 32760 / 65520 * 03456 = 1728 Meter |

### 8.3 Kanalbelegung für die Datenabfrage

 Die hier beschriebene Kanalbelegung gilt f
ür die Onlinedatenabfrage im Bin
ärprotokoll. Im ASCII-Protokoll werden alle Kan
äle im Abbildungsnormal ausgegeben.

| Kanal     |          | Datentyp       | Messgröße                                                                                                    | Messbereich                                                 |  |  |  |
|-----------|----------|----------------|----------------------------------------------------------------------------------------------------|-------------------------------------------------------------|--|--|--|
| aktuell   | mittel   |                |                                                                                                    |                                                             |  |  |  |
| Sichtweit | e        |                |                                                                                                    |                                                             |  |  |  |
| 600       | 650      | float          | in Meter                                                                                                    | 10 – 1000 Meter                                             |  |  |  |
| 601       | 651      | float          | in Meter                                                                                                    | 10 – 2000 Meter                                             |  |  |  |
| 602       | 652      | float          | in Kilometer                                                                                                  | 0,01 – 1,000 km                                             |  |  |  |
| 603       | 653      | float          | in Kilometer                                                                                                  | 0,01 – 2,000 km                                             |  |  |  |
| 604       | 654      | float          | in feet                                                                                                    | 32 – 3000 feet                                              |  |  |  |
| 605       | 655      | float          | in feet                                                                                                    | 32 – 6500 feet                                              |  |  |  |
| 606       | 656      | float          | in miles                                                                                                    | 0,006 – 0,600 miles                                         |  |  |  |
| 607       | 657      | float          | in miles                                                                                                    | 0,006 – 1,200 miles                                         |  |  |  |
| 608       | 658      | unsigned short | im Abbildungsnormal                                                                                           | 20 – 4000                                                   |  |  |  |
| Umgebur   | ngstempe | ratur          |                                                                                                    |                                                             |  |  |  |
| 100       | 150      | floot          | in °C                                                                                                    | -40 - +80 °C                                                |  |  |  |
| 101       | 151      | lioat          | in °F                                                                                                    | -40 - +176 °F                                               |  |  |  |
| 102       | 152      | unsigned short | im Abbildungsnormal                                                                                           |                                                             |  |  |  |
| TLS FG3   |          |                |                                                                                                    |                                                             |  |  |  |
| 1060      |          | 3 Byte         | TLS-Code FG3:<br>Byte 1: Typ der DE-Daten (Typ 60)<br>Byte 2: Messwert low byte<br>Byte 3: Messwert high byte | 10 – 1000 Meter<br>10 = 10d = 000Ah<br>1000 = 1000d = 03E8h |  |  |  |

Der aktuelle Wert gibt den aktuell gemessenen Wert aus. Beim Mittelwert werden die Messwerte über den in der Konfiguration angegebenen Zeitraum gemittelt.

#### 8.4 Abbildungsnormale

| Abbildungsnormal | Wertebereich Sichtweite          |
|------------------|----------------------------------|
|                  | 0 – 32760 m                      |
|                  | 0 – 32,76 km                     |
|                  | 0 – 107480,315 feet              |
| 0 – 65520        | 0 – 20,3561203 miles             |
|                  | Wertebereich Umgebungstemperatur |
|                  | -40 - +80 °C                     |
|                  | -40 - +176 °F                    |

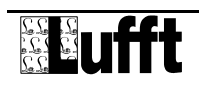

# 9 Technische Daten

# 9.1 Sichtweite

| Messverfahren: | 45°-Vorwärtsstreuung                              |
|----------------|---------------------------------------------------|
| Messwert:      | Sichtweite                                        |
| Messbereich:   | 10m - 2000 m; 32 - 6500 feet; 0,006 - 1,200 miles |
| Genauigkeit:   | +/- 10% Sichtweite                                |

#### 9.2 Lagerbedingungen

zulässige Lagertemperatur: zulässige rel. Feuchte: -40°C ... +70°C 0 ... 100% r.H.

#### 9.3 Betriebsbedingungen

zulässige Betriebstemperatur:-40°C ... +60°Czulässige rel. Feuchte:0 ... 100% r.H.zulässige Höhe über NN:N/A

#### 9.4 Elektrische Daten

| Spannungsversorgung: | 20 30 VDC; typisch 24 VDC |
|----------------------|---------------------------|
| Stromaufnahme:       | < 150 mA                  |
| Schutzklasse:        | III (SELV)                |

#### 9.5 Schnittstellen

RS485 (2-Draht, Halbduplex) für Konfiguration und Messwertabfrage Analogausgang (4 – 20mA) für Messwertausgabe

#### 9.6 Mechanische Daten

| Abmessungen (B x H x T): | ca. 360 x 80 x 190 mm |
|--------------------------|-----------------------|
| Gewicht:                 | ca. 4,5 kg            |
| Schutzart:               | IP66                  |

Skizze:

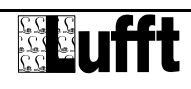

# 10 EG-Konformitätserklärung

# Produkt:SichtweitenmessgerätTyp:VS20-UMB (Bestell-Nr.: 8366.U50)

Hiermit erklären wir, dass das bezeichnete Gerät auf Grund seiner Konzeption und Bauart den Richtlinien der Europäischen Union, insbesondere der EMV-Richtlinie gemäss 89/336/EWG und der Niederspannungsrichtlinie gemäss 73/23/EWG entspricht.

Im einzelnen erfüllt das oben aufgeführte Gerät folgende EMV-Normen:

| EN 61000-6-2:2005 T | eil 6-2: Fachgrundnormen Störfestigkeit für Industriebereiche |
|---------------------|---------------------------------------------------------------|
| EN 61000-4-2        | ESD                                                           |
| EN 61000-4-3        | HF-Feld                                                       |
| EN 61000-4-4        | Burst                                                         |
| EN 61000-4-5        | Surge                                                         |
| EN 61000-4-6        | HF asymmetrisch                                               |
| EN 61000-4-8        | Magnetfeld 50Hz                                               |

EN 61000-6-3:2001 Teil 6-3: Fachgrundnorm Störaussendung für Wohn-, Geschäfts- und Gewerbebereiche sowie Kleinbetriebe IEC / CISPR 22 Klasse B

Fellbach, 31.08.2007

Axel Schmitz-Hübsch

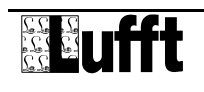

# 11 Fehlerbeschreibung

| Beschreibung                                     | Ursache - Behebung                                                                                                    |
|--------------------------------------------------|----------------------------------------------------------------------------------------------------|
| das Gerät misst immer die<br>maximale Sichtweite | <ul> <li>Transportschutz wurde nicht entfernt → Schutzkappen<br/>entfernen</li> </ul>                                           |
| das Gerät lässt sich nicht<br>abfragen           | <ul> <li>Versorgungsspannung prüfen</li> <li>Schnittstellen-Verbindung prüfen</li> <li>falsche Geräte-ID → ID prüfen</li> </ul> |
| das Gerät lässt sich nicht<br>abgleichen         | <ul><li>benötigte VS20-Firmware ab V1.7</li><li>Gerät stark verschmutzt</li></ul>                                               |
|                                                  | _                                                                                                    |

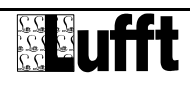

# **12 Wartung und Pflege**

Die Wartung und Pflege darf nur von geschultem Fachpersonal durchgeführt werden. Das empfohlene Wartungsintervall beträgt 12 Monate.

Während der Wartungsarbeiten muss das Gerät von der Versorgungsspannung getrennt werden.

# **13 Entsorgung**

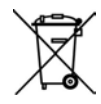

Das Gerät ist gemäß der Europäischen Richtlinien 2002/96/EG und 2003/108/EG (Elektro- und Elektronik-Altgeräte) zu entsorgen. Altgeräte dürfen nicht in den Hausmüll gelangen! Für ein umweltverträgliches Recycling und die Entsorgung Ihres Altgerätes wenden Sie sich an einen zertifizierten Entsorgungsbetrieb für Elektronikschrott.

# **14 Hersteller**

Für Fälle der Gewährleistung oder Reparatur wenden Sie sich bitte an:

#### G. Lufft Mess- und Regeltechnik GmbH

Gutenbergstraße 20 D-70736 Fellbach Postfach 4252 D-70719 Fellbach Tel: +49(0)711-51822-0 Fax: +49(0)711-51822-41

Mail: info@lufft.de

www.lufft.de

oder an Ihren lokalen Vertriebspartner.

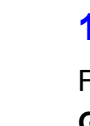

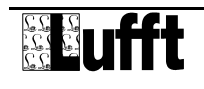

VS20